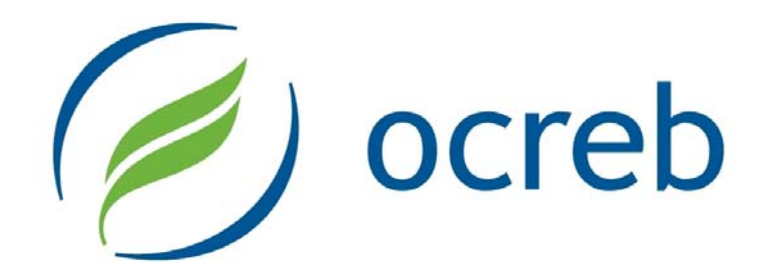

# OCREB Online User Guide: Getting Started

Version 1.0

For all OCREB Online Users

# **Table of Contents**

| 1. | Abo  | out ( | OCREB Online                                     | . 4 |
|----|------|-------|--------------------------------------------------|-----|
|    | 1.1. | Int   | ended Audience                                   | . 4 |
|    | 1.2. | Ac    | cessing the System                               | . 4 |
|    | 1.3. | Те    | chnical Details                                  | . 4 |
|    | 1.4. | Sa    | ndbox (Practice Area)                            | . 4 |
|    | 1.5. | 02    | 2 Help                                           | . 4 |
| 2. | Get  | tting | Started                                          | . 5 |
| 2  | 2.1. | 02    | 2 Home Page                                      | . 5 |
| 2  | 2.2. | Lo    | gging In                                         | . 5 |
| 2  | 2.3. | Re    | gistration                                       | . 5 |
| 2  | 2.4. | Us    | er Profile – Contact and Password Information    | . 6 |
|    | 2.5. | Ac    | cess Levels/Roles                                | . 7 |
| 3. | Na   | viga  | ting OCREB Online                                | . 8 |
| 3  | 3.1. | "M    | y Home" Page                                     | . 8 |
|    | 3.1. | .1.   | My Home page for Study Staff contains:           | . 8 |
|    | 3.1. | .2.   | My Home page for REB members contains:           | . 9 |
|    | 3.1. | .3.   | My Home page for Department Approvers contains:  | 10  |
|    | 3.1. | .4.   | My Home page for REB Coordinators contains:      | 11  |
| 3  | 3.2. | Na    | vigation Bar                                     | 12  |
|    | 3.2  | .1.   | Finding Submissons:                              | 12  |
| 3  | 3.3. | Stu   | udies Page                                       | 13  |
|    | 3.3  | .1.   | Amendments, Renewals and Reportable Events Pages | 13  |
| 4. | Sys  | stem  | Notifications                                    | 14  |
| 5. | lssu | Jes   | & Support                                        | 14  |
| 6. | Арр  | olica | tion "States"                                    | 15  |
| 7. | Tips | S     |                                                  | 16  |
|    | 7.1  | . I   | Formatting, Copying & Pasting                    | 16  |
|    | 7.2  | . \   | Working with Multiple Windows                    | 16  |
|    | 7.3  | . \   | Windows Computer Tips                            | 16  |

| 7.4. | Reminders:                | 16 |
|------|---------------------------|----|
| 7.5. | Changing the Date Format: | 17 |

# 1. About OCREB Online

OCREB Online (O2) is a transparent, secure, web-based system designed to automate and streamline the preparation, submission and review processes for ethics applications submitted to OCREB by institutions in Ontario authorized to use OCREB. Ethics applications for new studies and post-approval applications such as amendments, renewals, study closures and reportable events (e.g., local SAEs, safety updates, DSMB reports, protocol deviations), are submitted via the online system by the principal investigator or by the designated study team member. Applications are prepared using "smart forms", which dynamically show or hide questions depending on the applicability to the study. The system automatically prompts for missing information, thereby ensuring that submissions are complete before submission.

#### 1.1. Intended Audience

This guide is intended for all O2 users. The guide provides useful information on the overall system, on how to navigate and use the system and useful tips.

#### **1.2.** Accessing the System

To access the live O2 system, go to <u>https://ocrebonline.ca</u>. Review the Terms and Conditions for restrictions on and authorized use of O2, and for privacy, security and confidentiality details

#### **1.3. Technical Details**

- O2 is best viewed on Microsoft Internet Explorer (version 7 or higher recommended).
- O2 will also work on Mozilla Firefox, Apple's Safari (Mac), and Google Chrome.
- Sun Java will be required for downloading files from O2, which can be obtained from <u>www.java.com/en/</u>. If you have firewall or downloading restrictions, you may need local IT assistance to download this onto your work computers.
- O2 uses pop-ups and multiple windows. You will need to allow pop-ups for the O2 website so that these windows are not blocked.
- The display of system-generated date fields is dependent upon the settings on the computer that you are accessing the system with as well as the browser you are using (see page 17).

#### **1.4.** Sandbox (Practice Area)

Users can familiarize themselves with O2 in the "Sandbox" at <u>https://o2-staging.oicr.on.ca</u>. The Sandbox is a practice environment where users can test-drive the system without using real data. Contact the O2 Help for a user name and password for the Sandbox.

#### 1.5. O2 Help

- Submit issues or questions via the Issues & Support page from within the O2 system;
- Email <u>ocrebonline@oicr.on.ca;</u> or
- Phone 647-260-7945 or toll-free: 1-866-678-6427 Ext 7945.

# 2. Getting Started

### 2.1. O2 Home Page

On the O2 home page you will find the login link, as well as links to other OCREB information such as policies and procedures, templates, user guides and OCREB meeting dates and deadlines.

| ) ocreb                                                                                                    | Login                                                                                                    |  |  |  |  |  |
|----------------------------------------------------------------------------------------------------|----------------------------------------------------------------------------------------------------|--|--|--|--|--|
| O2 Home                                                                                                    |                                                                                                    |  |  |  |  |  |
| O2 Home                                                                                                    |                                                                                                    |  |  |  |  |  |
| What's New                                                                                                    | OCREB Online Home                                                                                                    |  |  |  |  |  |
| About OCREB                                                                                                    |                                                                                                    |  |  |  |  |  |
| Policies and Procedures                                                                                                    | OCDER Online (O2) is a temperature much based system desired to simplify and strengthe the attained                                                                                                    |  |  |  |  |  |
| Deadlines and Meetings                                                                                                    | OCKEB Unline (U2) is a transparent, secure, web-based system designed to simplify and streamline the ethics<br>application preparation, submission and review processes. Ethics applications for new studies and post-approval<br>applications such as amendments, renewals, study closures and reportable events (e.g., local SAEs, safety updates,<br>DSME reports, archeol divisitions), and review the divisition explores by the metricipal reversions the study closures and reportable events (e.g., local SAEs, safety updates,<br>DSME reports, archeol divisitions), and review the divisition explores by the metricipal reversions for the divisition of the strength of the divisition of the divisition of the divi |  |  |  |  |  |
| O2 Sandbox                                                                                                    |                                                                                                    |  |  |  |  |  |
| Forms and Templates                                                                                                    | study team member. Applications are prepared using "smart forms", which dynamically show or hide questions                                                                                                    |  |  |  |  |  |
| Related Links depending on the applicability to the study. The system automatically prompts for missing information, thereby |                                                                                                    |  |  |  |  |  |
| Contact Us                                                                                                    |                                                                                                    |  |  |  |  |  |
| To create an account                                                                                                    | System Status                                                                                                    |  |  |  |  |  |
| Registration                                                                                                    | OCREB Online is available 24 hours a day unless otherwise indicated here.                                                                                                    |  |  |  |  |  |
|                                                                                                    | O2 Support                                                                                                    |  |  |  |  |  |
|                                                                                                    | During business hours contact:<br>Simon Wong, O2 Business Analyst<br>Email: ocrebonline(at)oicr on ca                                                                                                    |  |  |  |  |  |

### 2.2. Logging In

The O2 team will create an account for each authorized O2 user and provide a user name and password. If you already have your user name and password, select the *Login* link in the top right-hand corner of the screen to go to the login screen. The first time you login, you will be prompted to change your password.

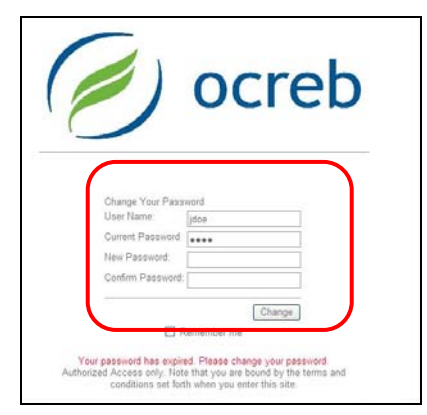

### 2.3. Registration

If you do not have a user name and password, you will need to register. To register, select the *Registration* link in the bottom left-hand corner of the OCREB home page, complete the registration form and select *Register* to submit. The OCREB office must have your access authorized (e.g., by your manager) before creating your account and providing you with a user name and temporary password.

### 2.4. User Profile – Contact and Password Information

When you login the first time, you will be directed to your **User Profile** to verify your contact information. Select *Apply* to save any changes.

| onn annui           |                |                      |             |           |                    |   |       |
|---------------------|----------------|----------------------|-------------|-----------|--------------------|---|-------|
|                     | Title:         |                      |             | E-mail:   | o2stage@oicr.on.ca |   |       |
|                     | Emple          | oyer: Demo Centre    |             | Business: | (111) 111-1111     |   |       |
|                     |                |                      |             | Mobile:   |                    |   |       |
| roperties Accoun    | t Notification | Settings             |             |           |                    |   |       |
| cleastics Creation  | ~              |                      |             |           |                    |   |       |
| ERECT VIEW. CONTENT |                |                      |             |           |                    |   | Apply |
|                     |                |                      |             |           |                    |   |       |
|                     |                |                      |             |           |                    | _ |       |
|                     | Honorific:     | Mr. M                | * Employe   | ": * Demo | Centre Seed        |   |       |
|                     | First:         | John                 | Title:      |           |                    |   |       |
|                     | Middle:        |                      |             |           |                    |   |       |
|                     | Last:          | Smith                |             |           |                    |   |       |
|                     |                |                      |             |           |                    |   |       |
|                     | Business:      | (111) 111-1111       | Addr 1:     |           |                    |   |       |
|                     | Mobile:        |                      | Addr 2:     |           |                    |   |       |
|                     | Home:          |                      | Addr 3:     |           |                    |   |       |
|                     | Fax:           | (1 11) 111-11 11     | City:       |           |                    | = |       |
|                     | * E-mail 1:    | o2 stage@ oicr.on.ca | Province    | - Seler   | <b>v</b>           |   |       |
|                     | E-mail 2:      |                      | Country:    | Selec     | t One              | ~ |       |
|                     | E-mail 3:      |                      | * Postal Co | de:       |                    |   |       |
|                     |                | L                    |             |           |                    |   |       |
|                     |                |                      |             |           |                    |   |       |

To change your password at any time, select your name from the user menu bar. This will take you to your user profile. Select the **Account** tab to access the password area.

| 🥑 ocreb               | Staging                                    |           |                    | John Smith   My Home |
|-----------------------|--------------------------------------------|-----------|--------------------|----------------------|
| O2 Home Studies C     | entres Researcher Profile Issues & Support |           |                    |                      |
| Root > John Smith     |                                            |           |                    |                      |
| John Smith            |                                            |           |                    |                      |
|                       | Title:                                     | E-mail:   | o2stage@oicr.on.ca |                      |
|                       | Employer: Demo Centre                      | Business: | (111) 111-1111     |                      |
| Propertie: Account    | Nc ification Settings                      | Mobile:   |                    |                      |
| Password and Miscella | aneous Editor                              |           |                    |                      |
| Password Informatio   | n                                          |           |                    |                      |
| Current Password:     |                                            |           | ]                  |                      |
| New Password:         |                                            |           | 1                  |                      |

Passwords must contain at least six (6) characters in an alphanumeric combination. Passwords must not be shared or stored in a visible and accessible location, i.e. written down. Passwords must NOT contain:

- any words that could be found in a dictionary;
- any words or references to the type of work being performed in relation to the system on which the password is being deployed;
- any identifying user information such as birthdays, spouse's birthdays, anniversaries, children's birthdays, pet names or other similar types of identifying information;
- three or more consecutive characters from your username.

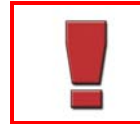

If you fail to successfully login after five (5) attempts, the system will lock you out and you will need to call O2 Help to have your password reset.

### 2.5. Access Levels/Roles

Most O2 users will have only one O2 role (i.e., OCREB "Committee" Member, Study Staff, Department Approver). However, if you are a PI ("Study Staff") and/or a Committee Member and/or and a department approver, all roles will be added to your profile. Your authorized activities will depend on the permissions set for your specific role.

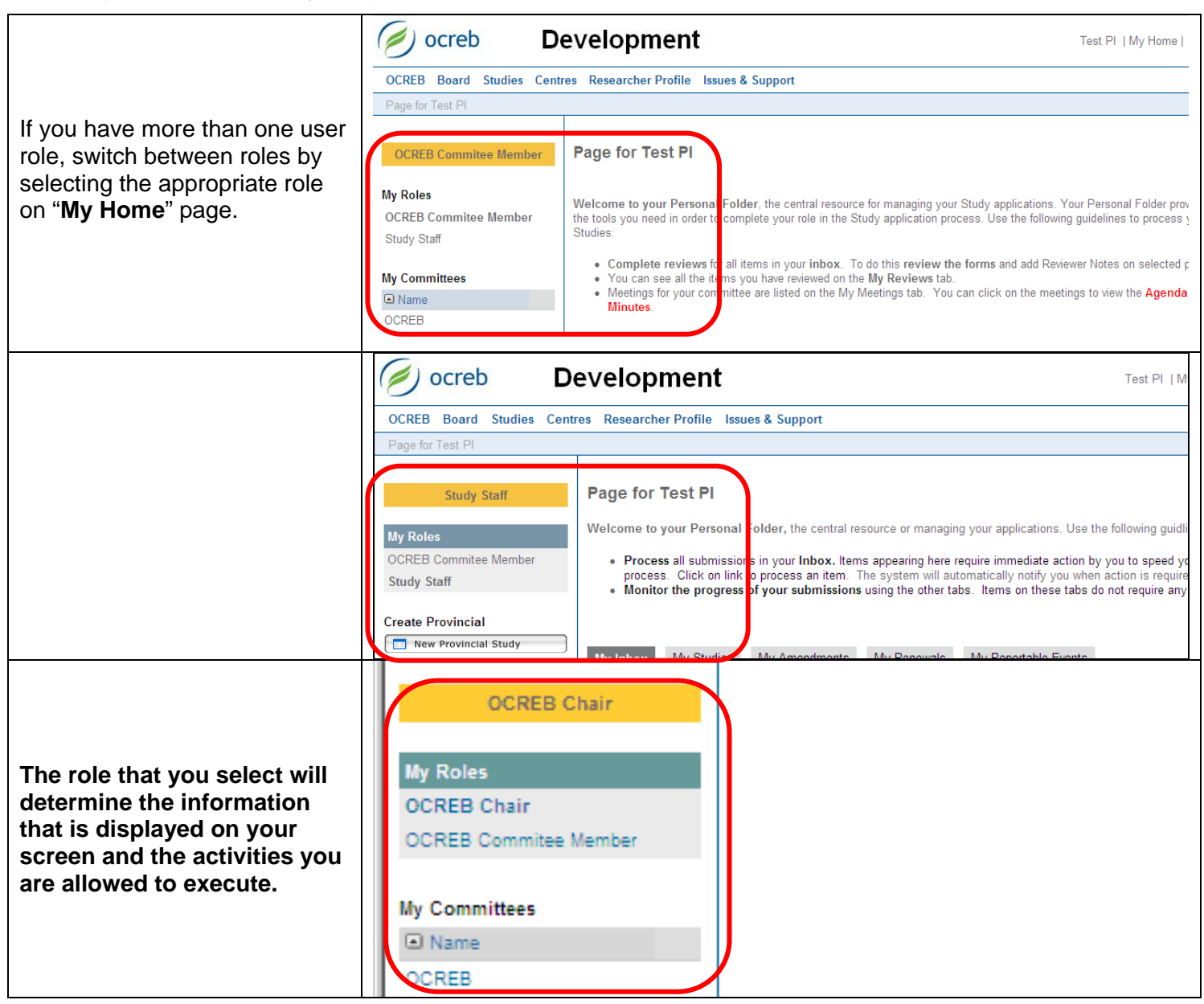

Although all "**Study Staff**" share the same role name, the authorized activities (e.g., view only, make changes, submit) depend on the permissions set for the specific study staff role (e.g., PI, main study coordinator, co-investigator, other study staff).

## 3. Navigating OCREB Online

It is important to spend some time figuring out how to navigate this new system. O2 consists of a variety of pages and workspaces. The different pages help to organize and display information in a logical fashion and they act as gateways to specific study areas. Workspaces are unique areas that contain activity buttons and are where you conduct activities associated with your role.

#### 3.1. "My Home" Page

Except for the first time you login, every subsequent login will take you to your personal home page "**My Home**". If you have more than one role in O2, this page will differ slightly for each user role. Selecting *My Home* in the upper right-hand corner of the screen will bring you back to this page if you get lost.

#### 3.1.1. My Home page for Study Staff contains:

- 1. A system navigation bar with links to various pages. This navigation bar is visible from any page or workspace in the system;
- 2. A user tool bar/menu, with links to your profile and your home page ("**My Home**"). (You can link to your personal profile to review or update it at any time by clicking on your name). This user tool bar/menu is visible from any page or workspace in the system;
- 3. **My Roles**, which allows you to toggle between user roles by selecting the applicable user role (if you have more than one role);
- 4. A <u>New Provincial Study</u> activity button, which will open a new Provincial application to allow you to prepare to submit a new study. This button is available from most pages and workspaces;
- 5. **My**... submission tabs, which display items requiring action by you ("**My Action Items**") and other tabs where you can monitor the progress of your studies ("**My Studies**") and their related submissions ("**My Amendments**", "**My Renewals**", "**My Reportable Events**") that you are directly involved in;
- 6. Quick Links for example, to OCREB templates.

|   | 🕖 ocreb                                                                                    | 2 John Smith   My Home   Logoff                                                                                                    |  |  |  |  |
|---|--------------------------------------------------------------------------------------------|----------------------------------------------------------------------------------------------------|--|--|--|--|
| 1 | O2 Home Studies Centres<br>Page for Demo Principal Investiga                               | Researcher Profile Issues & Support                                                                                                    |  |  |  |  |
| 3 | Study Staff My Roles Dept/Div Approvers Study Staff Create Provincial New Provincial Study | <ul> <li>Page for Demo Principal Investigator</li> <li>Welcome to your Personal Folder, the central resource or managing your applications. Use the following guidlines to process your applications:</li> <li>Process all submissions in your Inbox. Items appearing here require immediate action by you to speed your submission through the review process. Click on link to process an item. The system will automatically notify you when action is required by you.</li> <li>Monitor the progress of your submissions using the other tabs. Items on these tabs do not require any action by you.</li> </ul> |  |  |  |  |
| 6 | Quick Links<br>Consent Forms                                                               | My Action Items       My Studies       My Amendments       My Renewals       My Reportable Events       5         Displays all items which require action by the study team. Click on links for more information.       So Clear Advanced                                                                                                    |  |  |  |  |
|   |                                                                                            | ID         Name         SmartForm         Date         Modified         Type         Owner         State         Last         State         Change                 Pro00000094              TM.02              2/9/2011             2:59             Initial             Pre             2/9/2011             2:59             PM                                                                                                    |  |  |  |  |

#### 3.1.2. My Home page for REB members contains:

- 1. A system navigation bar with links to various pages. This navigation bar is visible from any page or workspace in the system;
- 2. A user tool bar/menu, with links to your profile and your home page ("My Home"). (You can link to your personal profile to review or update it at any time by clicking on your name). This user too bar/menu is visible from any page or workspace in the system;
- 3. **My Roles**, which allows you to toggle between user roles by selecting the applicable user role (if you have more than one role);
- 4. The name of each REB "Committee" that you serve on (only OCREB at the moment);
- 5. **My**... tabs, which display items requiring action by you ("**My Action Items**"), "**My Reviews**" tab displaying a list withlinks to all submissions that you have been assigned to as a reviewer and an "**Upcoming Meetings**" tab, displaying a listing with links to all upcoming meetings.

|   | 🥥 ocreb                                                    | 2 Demo REB Member 1   My Home   Logoff                                                                                                    |  |  |  |  |  |  |
|---|------------------------------------------------------------|----------------------------------------------------------------------------------------------------|--|--|--|--|--|--|
| 1 | O2 Home Board Studies Cen<br>Rage for Dome REB Member 1    | tres Researcher Profile Issues & Support                                                                                                    |  |  |  |  |  |  |
| 3 | OCREB Commitee Member<br>My Roles<br>OCREB Commitee Member | Page for Demo REB Member 1<br>Welcome to your Personal Folder, the central resource for managing your Study applications. Your Personal Folder<br>provides all the tools you need in order to complete your role in the Study application process. Use the following guidelines                                                                                                    |  |  |  |  |  |  |
| 4 | My Committees                                              | <ul> <li>to process your Studies:</li> <li>Complete reviews for all items in your inbox. To do this review the forms and add Reviewer Notes on selected pages.</li> <li>You can see all the items you have reviewed on the My Reviews tab.</li> <li>Meetings for your committee are listed on the My Meetings tab. You can click on the meetings to view the Agenda and Minutes.</li> </ul> |  |  |  |  |  |  |
|   |                                                            | My Action items       My Reviews       Upcoming Meetings         Filter by       D       Go       Clear       Advanced         ID       Name       Date Modified       Type       State       Is Finalized         Pro00000091       REB_Demo_1a       14/02/2011 1:16 PM       Initial Submission       Assigned To REB Meeting       no                                                   |  |  |  |  |  |  |

#### 3.1.3. My Home page for Department Approvers contains:

- 1. A system navigation bar with links to various pages. This navigation bar is visible from any page or workspace in the system;
- 2. A user tool bar/menu, with links to your profile and your home page ("My Home"). (You can link to your personal profile to review or update it at any time by clicking on your name). This user too bar/menu is visible from any page or workspace in the system;
- 3. **My Roles**, which allows you to toggle between user roles by selecting the applicable user role (if you have more than one role);
- 4. The name of each REB "Committee" that you serve on (only OCREB at the moment);
- 5. **My Action Items** tab, which display items requiring action by you, and a "**Studies**" tab displaying all studies on which you are the department approver.

|   | Ocreb                                      |                                   |                                                                                                | 2                    | Demo Department             | Head 8   My Hon         | ne   Logoff |
|---|--------------------------------------------|-----------------------------------|------------------------------------------------------------------------------------------------|----------------------|-----------------------------|-------------------------|-------------|
| 1 | O2 Home Studies Centres Re                 | searcher Profile Issues & Support |                                                                                                |                      |                             |                         |             |
|   | Page for Demo Department Head 8            |                                   |                                                                                                |                      |                             |                         |             |
| 3 | Dept/Div Approvers                         | Page for Demo Departmer           | nt Head 8                                                                                      |                      |                             |                         |             |
|   | My Roles<br>Dept/Div Approvers             | Welcome to your Personal Folder.  | Jse the following guidelines to process your St<br>Inbox. You can Approve the submission for y | udies:<br>vour depar | rtment or <b>Request Ch</b> | <b>anges</b> that the s | study team  |
| 4 | Departments I Approve For<br>Demo Centre 8 | My Action Items Studies 5         | ]                                                                                              |                      |                             |                         |             |
|   |                                            | Name SmartForm                    | Date Created D                                                                                 | ate Modi             | fied                        | State                   | PI          |
|   |                                            |                                   | There are no items to displa                                                                   | ау                   |                             |                         |             |
|   |                                            |                                   |                                                                                                |                      |                             |                         |             |

#### 3.1.4. My Home page for REB Coordinators contains:

- 1. A system navigation bar with links to various pages, which visible from any page or workspace;
- 2. A user tool bar/menu, with links to your profile and your home page ("My Home"). (You can link to your personal profile to review or update it at any time by clicking on your name). This user too bar/menu is visible from any page or workspace in the system;
- 3. **My Roles**, which allows you to toggle between user roles by selecting the applicable user role (if you have more than one role);
- 4. The name of each REB "Committee" that you are working with (only OCREB at the moment);
- 5. A Sew Meeting activity button, which allows you to create new meetings;
- 6. A series of tabs:
  - 6.1. My Action Items tab, which display items requiring action by you;
  - 6.2. **Unassigned Projects** tab displaying submissions under REB Administrative Review and not yet assigned to an REB Coordinator.;
  - 6.3. My Studies tab, which displays a list studies assigned to you;
  - 6.4. My Reportable Events tab, which displays a list of reportable events for projects assigned to you;
  - 6.5. My Amendments tab, which displays a list of amendments for projects assigned to you;
  - 6.6. My Renewals tab, which displays a list of renewals for projects assigned to you.

The REBA (Intake Coordinator) will see a list of all studies & submissions types regardless of owner.

|        | () ocreb                                                                                                    |                                                                                                 |                                                                                        |                                                                             |                                                                                    |                                     | 2                               |                           | Test REB Coordinator                    | r 1   My |
|--------|----------------------------------------------------------------------------------------------------|-------------------------------------------------------------------------------------------------|----------------------------------------------------------------------------------------|-----------------------------------------------------------------------------|------------------------------------------------------------------------------------|-------------------------------------|---------------------------------|---------------------------|-----------------------------------------|----------|
| 1      | O2 Home Board Studies Cer<br>Page for Test REB Coordinator 1                                                                                                    | ntres Researcher Profile                                                                        | Reports Issues & Support                                                               |                                                                             |                                                                                    |                                     |                                 |                           |                                         |          |
| 3      | OCREB Coordinator                                                                                                    | Page for Test REB                                                                               | Coordinator 1                                                                          |                                                                             |                                                                                    |                                     |                                 |                           |                                         |          |
|        | My Roles<br>REB Coordinator                                                                                                    | Welcome to your Persona<br>following guidelines to proce                                        | al Folder, the central resour<br>ess your Studies:                                     | ce for managing your St                                                     | udy applications. Your Per                                                         | sonal Folder prov                   | vides all the tools you need ir | n order to complete yo    | ur role in the Study applic             | ation p  |
| 4      | Committees Conservation Conservation Conserv | <ul> <li>Take Ownership of</li> <li>Guide the submissio</li> <li>Use the Studies, Ar</li> </ul> | un-owned submissions in yo<br>n through the review process<br>nendments, Adverse Event | ur inbox which you wou<br>by clicking into the wo<br>ts, and Continuing Rev | ld like to work on.<br>kspace and using <b>My Acti</b><br>iew tabs to see ALL subm | <b>vities</b> .<br>iissions you own | i.                              |                           |                                         |          |
| 5      | Create                                                                                                    | My Action Items Una                                                                             | ssigned Project Studies                                                                | Reportable Events                                                           | Amendments Rene                                                                    | wals                                | 6                               |                           |                                         |          |
| $\sim$ |                                                                                                    | Filter by ID                                                                                    |                                                                                        | Go Clear Advar                                                              | iced                                                                               | -                                   |                                 |                           | 0                                       | 1.0113   |
|        |                                                                                                    | Ame1 Pro0000038                                                                                 | Amendment 1 for OCREB                                                                  | Study #DEMO_20                                                              | 18/02/2011 2:40 PM                                                                 | Amendment                           | Owner<br>REB Coordinator 1 Test | State<br>REB Staff Review | Last State Change<br>18/02/2011 2:40 PM | App      |
|        |                                                                                                    | Ame1 Pro00000069                                                                                | Amendment 1 for OCREB                                                                  | Study #DEMO_C                                                               | 18/02/2011 1:59 PM                                                                 | Amendment                           | REB Coordinator 1, Test         | REB Staff Review          | 18/02/2011 1:59 PM                      |          |
|        |                                                                                                    | Ame1_Pro0000008                                                                                 | Amendment 1 for OCREB                                                                  | Study #DEMO_2c                                                              | 18/02/2011 1:58 PM                                                                 | Amendment                           | REB Coordinator 1, Test         | REB Staff Review          | 18/02/2011 1:58 PM                      |          |
|        |                                                                                                    | Ame1_Pro0000068                                                                                 | Amendment 1 for OCREB                                                                  | Study #DEMO_6c                                                              | 18/02/2011 1:57 PM                                                                 | Amendment                           | REB Coordinator 1, Test         | REB Staff Review          | 18/02/2011 1:57 PM                      |          |

#### 3.2. Navigation Bar

The navigation bar is visible no matter where you are in the system, with links to:

- 1. **O2 Home** takes you to the OCREB Online home page without logging you out;
- 2. Studies links to a page listing all provincial and centre studies that you are associated with;
- 3. **Centres** links to your centre profile page that includes a list of staff at your institution in the system, a list of all of the studies your centre is participating in, and other centre-specific items;
- Researcher Profile links to <u>your</u> researcher profile (if you are a PI), or to a list of Profiles for all PIs that you are linked with (if you are a study coordinator). See page 7 for details;
- 5. **Issues & Support** links to a page where you can submit questions or issues to the OCREB Online team and access User Guides and Frequently Asked Questions (FAQs).

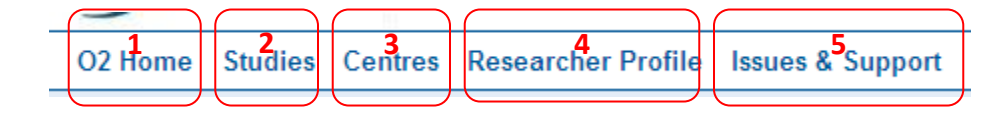

#### 3.2.1. Finding Submissons:

Many views have a "*Filter*" feature to allow you to more easily find an item in a long list. For example, to find a study by sponsor protocol number, select **My Studies** tab, enter the exact protocol number in the **Filter by** "Name" field, and press **Go**. To find a PI, **Filter by** "First" or "Last" name, enter the name in the adjacent field and press **Go**. Press **Clear** to return to the full list.

If you know the O2 system-generated project ("PRO") number, filter by "**ID**" and use "%" in front of last 3 numbers of the PRO number to find the project.

| Select One or More Persons |               | My Inbox  | My Studies                                   | ly Amendme | ents My Re            | enewals N                     | My R |
|----------------------------|---------------|-----------|----------------------------------------------|------------|-----------------------|-------------------------------|------|
|                            |               | Filter by | Name 💌                                       | DEMO_50    | :                     | Go Clear                      | Adv  |
| Filter by Last             | Go Clea       | ID        | D<br>Name                                    | martForm   | Date Modified         | Owner                         | Sta  |
| Deselect Al First          |               | Pro00     | Owner Last Name<br>Owner First Name<br>State | <b>2</b> 3 | 31/01/2011<br>3:24 PM | REB<br>Coordinator<br>1, Test | Ар   |
| Organization<br>User ID    | 50 of 254 👂 🕅 | Í         | Application Type<br>Review Type              |            |                       |                               |      |
| Las Project ID Organiza    | ation         |           | PI<br>Expiration Date                        |            |                       |                               |      |

You can sort most columns in ascending or descending order. If you move your cursor over the column heading, it will change to a link if the column allows sorting. Select the column heading to sort. Select the column again to sort in the opposite direction.

Date Modified or Date Modified Name

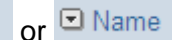

or 🖻 D

, etc. (e.g., if

you wish to display studies by the closest expiry date, sort by ascending "Expiration Date"):

| Μ                | ly Action Items | My Studies My Amendments            | My Rene      | wals My R              | eportable Eve                 | nts         |                                      |             |                                |                 |
|------------------|-----------------|-------------------------------------|--------------|------------------------|-------------------------------|-------------|--------------------------------------|-------------|--------------------------------|-----------------|
| Fi               | terby 🗈         |                                     | 0            | Advanced               |                               |             |                                      |             |                                |                 |
|                  | ID              | Name                                | SmartForm    | Date Modified          | Owner                         | State       | <ul> <li>Application Type</li> </ul> | Review Type | PI                             | Expiration Date |
| é                | Pro000008       | 4 Test for Ready to Review 2 Jan 23 | e d          | 16/02/2011             | REB                           | Approved    | Provincial                           | Full Board  | Principal                      | 15/02/2012      |
|                  |                 |                                     |              | 1:58 PM                | Coordinator<br>1, Test        |             |                                      | Review      | investigator<br>2              |                 |
| <mark>r</mark> é | Pro000003       | 4 Oct21Test_CentreApproved6         | <del>.</del> | 06/12/2010<br>11:49 AM | REB<br>Coordinator<br>1, Test | Approved    | Provincial                           | Expedited   | Principal<br>Investigator<br>1 | 17/10/2011      |
| ŝ                | Pro00008        | 9 DA03                              | <b>1</b>     | 13/01/2011             | REB                           | Assigned To | Provincial                           | Full Board  | Principal                      |                 |

If there are more items than can be displayed on one page, a bar at the bottom of the page will show the total number of items in the entire list, as well as how many items are displayed on the current page

( I < 1-25 of 52 ▷ Ø). To go to the next page, select ▷. Select Ø to go to the last page.

#### 3.3. Studies Page

The Studies page is where you access all studies you are involved in: Provincial (top) or Centre (bottom). This includes provincial applications where you are NOT the provincial applicant, but your centre is participating or listed as potentially participating, even if you have not yet submitted your centre application. The various tabs link to Provincial and to Centre studies by their current state (i.e., *"In Progress", "Approved", "Closed"*), or to a list of "All Studies" regardless of their current state. On the left-hand side, you will see a menu of **Other Submission Types** from where you can access all post-approval provincial and centre submissions (amendments, renewals, and reportable events) related to all studies. Think of these as subfolders of the study.

| 🥖 ocreb                                                                              | Development                                                                                                    | Test Principal Investigator 2   My Home   Logoff                                                                      |
|--------------------------------------------------------------------------------------|----------------------------------------------------------------------------------------------------|----------------------------------------------------------------------------------------------------|
| OCREB Studies Centres                                                                | Researcher Profile Issues & Support                                                                                                    |                                                                                                    |
| Studies                                                                              |                                                                                                    |                                                                                                    |
| Other Submission Types       D Amendments       D Renewals       D Reportable Events | Studies<br>View all studies by In Progress, Approved, and Closed groupings. Use the 'My Home' link in<br>list of submissions related to you. | the top right-hand corner of your screen to see the                                                                   |
| Create Provincial                                                                    | Provincial - In Progress Provincial - Approved Provincial - Closed Provincial - A                                                            | All Studies                                                                                                    |
| New Provincial Study                                                                 | Filter by ID Pro0000874 and Inter Advanced                                                                                                   |                                                                                                    |
|                                                                                      | ID Name SmartForm Date Created Date Modified Owner                                                                                           | State Review Type Provincial PI                                                                                       |
|                                                                                      | Pro00000874 Ready To 1/25/2011 9:34 1/25/2011 10:25 REB<br>Review Test AM AM Coordinator 1<br>01 Test                                        | Assigned To Full Board Principal<br>1. REB Meeting Review Investigator 2                                              |
|                                                                                      | Centre - In Progress Centre - Approved Centre - Closed Centre - All Studies                                                                  |                                                                                                    |
|                                                                                      | Filter by 10 30 300 Advanced                                                                                                    | J                                                                                                    |
|                                                                                      | ID Name SmartForm 🖸 Date Modified Owner S                                                                                                    | itate Review Type Centre PI Provincial PI                                                                             |
|                                                                                      | Pro00000843 987654 1/21/2011 3:49 REB C<br>PM Coordinator R<br>1, Test C<br>R<br>R                                                           | hanges Expedited Principal Principal<br>lequired by Investigator Investigator<br>Jentre 1 1<br>Repartment<br>Reviewer |

#### 3.3.1. Amendments, Renewals and Reportable Events Pages

| Amendments page – displays<br>a list of all provincial and centre<br>amendment applications for all<br>studies you are involved in.                                                                                                | ays<br>ntre<br>all<br>OCREB Studies Centres Researcher Profile Issues<br>Studies > Amendments<br>Studies > Amendments<br>View all Amendments by In Progress, and Completed groupings |                                                                                                    |                                                                                                    |                                                                                 |                                                                                                    |                                                                                                  |                                                                                                    |                |           |
|----------------------------------------------------------------------------------------------------|----------------------------------------------------------------------------------------------------|----------------------------------------------------------------------------------------------------|----------------------------------------------------------------------------------------------------|---------------------------------------------------------------------------------|----------------------------------------------------------------------------------------------------|--------------------------------------------------------------------------------------------------|----------------------------------------------------------------------------------------------------|----------------|-----------|
| or the page title to confirm your location.                                                                                                    | Renewals     Reportable Ev                                                                                                    | vents                                                                                                    | Provincial - In Pro                                                                                               | gress Provi<br>Date Mo                                                          | ncial - Completed<br>dified                                                                                                    | Centre - In Prog<br>State                                                                        | Study                                                                                                    | ompleted<br>Pl | Expiratio |
| <b>Reportable Events page</b> –<br>displays a list of all provincial<br>and centre reportable event<br>submissions (e.g., local SAE,<br>protocol deviation, safety<br>update, DSMB report) for all<br>studies you are involved in. | REB     Studies     Cent       dies     > Reportable Evo       er     Submission       ves     Amendments       Renewals     Reportable       Events     Events                      | Researcher F         ents         Reportable E         View all events by I         In Progress       C         Filter by       ID         ID       Nan         Adv00000136       Rep | rome issues a suppo ivents in Progress, and Comple Completed  re rootable Event - DEMO_D  rootable Event - DEMO_D | ted groupings.<br>Date Modified<br>2/3/2011 1:56<br>PM<br>1/19/2011 11:26<br>AM | Contraction of the second second seco | vanced<br>ty PI<br>10000789 Principal<br>Investigator<br>1<br>10000789 Principal<br>Investigator | Subscribe (<br>Subscribe) (<br>Safety Update (e.g.<br>DSMB report, safet<br>summary report, IN<br>action/Dear doctor<br>letter, etc.)<br>External (non-local<br>Adverse Event (EA |                |           |

## 4. System Notifications

The O2 system automatically generates email notifications to the Study Staff (SS) and REB members at various stages/states in the review process. Emails are automatically generated with the following activities:

- When the REB issues requests for changes or clarifications, the SS at the submitting centre are notified;
- When the REB members are assigned as reviewers, the assigned reviewers are notified;
- When the agenda is issued, all REB members are notified;
- When the initial provincial study/application is approved, SS at all centres listed as participating are notified;
- When provincial amendments are submitted, SS at all participating centres are notified;
- When formal decisions are issued (e.g., approved, expired), SS at all participating centres are notified;
- When there is a change in provincial applicant or change in Centre PI, the incoming PA or PI is notified so that he/she can login and officially accept the role.

### 5. Issues & Support

| Select <i>Issues &amp; Support</i> from the navigation bar and then <i>Ask a Question</i> to submit an issue.<br>Or, check the <b>FAQs</b> tab for questions and answers submitted by other users.                                                                                            | Occeb       Staging         Occeb       Studies         Occeb       Studies         Oscel       Studies         Issues       Issues         Ask a Question       Issues         V Ask a Question       Issues         Links       FAQS         No items to display       Our most frequently asked questions about the O2 system are answered here.                                              | Demo Principal Investigator 1   My Home   Lo |
|----------------------------------------------------------------------------------------------------|----------------------------------------------------------------------------------------------------|----------------------------------------------|
| Selecting the <i>Ask a Question</i><br>activity will open up a new issue<br>form. Please be as specific as<br>possible if you are describing an<br>issue (e.g., where you were in the<br>system and the time, what activity<br>you were performing or tying to<br>perform and what happened). | Staging         IPrint         Submit a Question or Comment         Use twis form to submit a question or comment about the usage of this site or to report a technical issue to site administrators.         * Short Question Title - enter a short title. ex: How do I create an Amendment?         * Full Question Description - enter a full description of your question, comment or issue: | New: issue                                   |
| You can also upload screenshots or<br>documents. Screenshots are always<br>helpful in characterizing an issue!                                                                                                    | Uploads - If necessary, upload a screen capture or document:                                                                                                    |                                              |

# 6. Application "States"

Anyone with access to O2 can monitor the progress of an application by viewing the current state of the application. The state changes as the application moves through the ethics review process. Below is a table of many, but not all, of the possible states and a description of the state.

| Pre Submission                                 | The application has been created by the Study Staff but not submitted to the REB.<br>In this state Study Staff can continue to edit the application.                                                                                                    |  |  |
|------------------------------------------------|----------------------------------------------------------------------------------------------------|--|--|
| REB Administrative<br>Review                   | The application has been received by the REB office, and is under review by the Intake Coordinator. Study Staff can no longer edit the application.                                                                                                    |  |  |
| REB Staff Review                               | The REB Coordinator reviews the application and sends it back to the Study Staff<br>for changes, or assigns it to a meeting (if full Board review required), or to a<br>designated REB member (if it meets the criteria for expedited review) as<br>applicable.    |  |  |
| Changes Requested by<br>REB Staff              | The REB Coordinator identifies concerns during review of the application and sends it back to the Study Staff to edit and resubmit.                                                                                                    |  |  |
| REB Staff Modifications<br>Review              | The <u>modified</u> application is under review by the REB Coordinator responsible for the study ("Owner").                                                                                                    |  |  |
| Assigned to REB<br>Meeting                     | The application has been assigned to an REB meeting and is ready for review by the REB members.                                                                                                    |  |  |
| Meeting Complete<br>Awaiting<br>Correspondence | The REB meeting is finished and the study is awaiting the REB coordinator to draft either a review letter or an approval letter, as applicable.                                                                                                    |  |  |
| Pending PI Response                            | If changes are required by the REB, a review letter is issued and the application is sent back to the Study Staff to respond to, edit and resubmit.                                                                                                    |  |  |
| REB Chair<br>Correspondence Review             | Draft review or approval letters are under review by the Chair. The Chair can send the letters back to the REBC for changes, edit the letter, or approve the letter and issue it to the PI, which serves as the Chair's formal signature.                          |  |  |
| Designated Reviewer<br>Modifications Review    | The modified application/PI response is under review by a designated REB member.                                                                                                    |  |  |
| Centre Department<br>Review                    | The initial centre application has been submitted to the department head/approver for review. The department approver can approve the application, which routes it directly to the REB, or request changes, which routes it back to the PI/Study Staff.            |  |  |
| In Expedited Review                            | The submission meets the criteria for expedited review (also referred to as<br>"delegated review") and is under review by one or more REB members. Initial<br>centre applications default to expedited review unless concerns are identified<br>during the review. |  |  |
| Drafting Approval Letter                       | The REB reviews are complete and the REB Coordinator is drafting the final approval letter, which is routed to the Chair for final review and approval.                                                                                                    |  |  |
| Approved                                       | OCREB has approved the submission.                                                                                                    |  |  |
| Acknowledged                                   | Many types of submissions are acknowledged rather than approved (e.g., reportable events). The state changes to "Acknowledged" once REB review is complete.                                                                                                    |  |  |

# 7. Tips

### 7.1. Formatting, Copying & Pasting

| Whenever you see a down-facing<br>arrow in an application field, it means<br>that the field can be formatted.<br>Click on the arrow to open the<br>formatting tool bars.                                                                                                 | 7.0 Describe procedures, treatment, or activities that are not considered part of the diagnostic or the peutic routine:  |
|----------------------------------------------------------------------------------------------------|----------------------------------------------------------------------------------------------------|
| You can now format the text (e.g.,<br>bullets, numbers). You may wish to<br>format the information in a Word<br>document first, or cut and paste into<br>this field from the protocol or consent<br>form and then format the information<br>directly in the application. | 7.0 Describe procedures, treatment, or activities that are not considered part of the diagnostic or therapeutic routine: |

#### 7.2. Working with Multiple Windows

It can be useful to display two windows side-by-side to see O2 and another document at the same time (e.g., O2 and this guide). Right click on links to open an item in a new window. Manually resize and position the two windows. If you have Windows 7, the two windows will snap together automatically.

| To view two windows side-by-side                                     | 2004.0. sends       32       14       15       16       17       18       18       19       19       10       10       10       10       10       10       11       12       12       13       14       15       15       16       17       18       18       19       19       10       10       10       10       10       10       11       12       12       13       14       14       15       15       16       17       18       18       18       18       18       18       18       18       18       18       18       18       18       18       18       18       18       18        18       18 | A NEWS     Ontario Institute Offers New Model of     Cancer Research                                                                                                    |
|----------------------------------------------------------------------|----------------------------------------------------------------------------------------------------|----------------------------------------------------------------------------------------------------|
| application), reduce the size of the windows and drag them together. |                                                                                                    | For the function of the second second                                 |
| - 日×                                                                 | 4.4 - Loc the tags exclusion is clearly in goal tamp (i.e., the characteristics that we are used in the characteristic tamp (i.e., the characteristics that we are used in the characteristic tamp).                                                                                                    | The function of the structure of the structure of the str                                 |
|                                                                      | 16 — Ала била на дар, сарина, маниар, заграда, роман и сале еконе планал и коллан илалит.<br>                                                                                                    | At one bind of dots or more with our Annotates in that is, for any procession of the theoph the only<br>they are present and only at the theoph and the theoph and the theoph and the<br>Theoph as shown in the theoph and the theoph and the theoph and the theoph and<br>Theoph as shown interval (REI) (CEI) exhaus here present happens here the present and the theoph and the present<br>and present. We construct the theoph and the theoph and the theoph and<br>the theoph and the theoph and the theoph and the theoph and<br>the theoph and the theoph and the theoph and the theoph and<br>the theoph and the theoph and the theoph and the theoph and<br>the theoph and the theoph and the theoph and the theoph and<br>the theoph and the theoph and the theoph and the theoph and<br>the theoph and the theoph and the theoph and the theoph and<br>the theoph and the theoph and the theoph and the theoph and<br>the theoph and the theoph and the theoph and the theoph and<br>the theoph and the theoph and the theoph and the theoph and the theoph and<br>the theoph and the theoph and the theoph and the theoph and the theoph and<br>the theoph and the theoph and the theoph and the theoph and the theoph and<br>the theoph and the theoph and the theoph an |

#### 7.3. Windows Computer Tips

- Holding down the "CTRL" button on your computer keyboard and scrolling with a mouse wheel allows you to change the zoom level of a page displayed on your computer screen.
- Hold "CTRL" + "F" to search within a document
- Use "ALT" + "TAB" to switch between windows

#### 7.4. Reminders:

- If you fail to successfully login after five (5) attempts, the system will lock you out and you will need to call O2 Help to have your password reset.
- A session will time out if the system is idle for 60 minutes and the user will be prompted to enter their username and password to continue.
- Use the *Jump To* menu to navigate from section to section of an application.
- Select *Printer Version* to view the application in its entirety or to print it.

#### 7.5. Changing the Date Format:

#### 7.5.1.1. Changing the Date Format in the Brower:

Date formats in browsers such as Firefox, Internet Explorer and Safari can be changed. Depending on the browser, there are different methods for changing the date format. Safari's date formats are controlled by the OS X date format and language settings, which can be found in the International Setting section of the Date Time system preference window. Firefox and Internet Explorer date formats are controlled by the language set for each browser in the browser's preferences. We recommend that you change your date formats to "English (Canada)".

#### To change the date format in Internet Explorer:

- 1. In the browser, choose Internet Options from the Tools menu.
- 2. Click the *Languages* button on the **General** tab.
- Click "Add" to add another language to the list. Make sure "English (Canada)" is at the top of the list.
- 4. Select "*OK*".
- 5. Restart the browser.

You must also change the date format on your local computer (see next section for Windows)

| Seneral Sec <mark>inity Privacy Content Connections Programs Advanced Home page To create home page tabs, type each address on its own line.</mark> | loogle                                                                                                    |
|----------------------------------------------------------------------------------------------------|----------------------------------------------------------------------------------------------------|
| https://collaboration.oicr.on.ca/hc/hc<br>http://www.google.ca/<br>http://www.bing.com/                                                             | Language Preference                                                                                                    |
| Use current Use default Use blank Browsing history                                                                                                  | Add the language syou use to read websites, listing in order of preference. Only add the ones you need, as some characters can be used to impersonate websites in other languages. |
| Delete temporary files, history, cookies, saved passwords,<br>and web form information.<br>Delete Settings                                          | Language: English (Canada) (en-CA) English (United States) (en-us] Move up Move up                                                                                                 |
| Change search defaults. Settings                                                                                                    | Remove<br>Add                                                                                                    |
| Change how webpages are displayed in Settings tabs.                                                                                                 | Prefix and suffix options                                                                                                    |
| Appearance Colors Languages Fonts Accessibility                                                                                                    | Specify the suffix (for example .net) that should be added to typed web addresses when you press Ctrl + Shift + Enter. Suffix:                                                     |
| OK Cancel Apply                                                                                                    | OK Cancel                                                                                                    |

To change the date format in Firefox (Mac OS X):

- 1. Choose Preferences from the Firefox menu.
- 2. Click the Languages button on the General tab.
- 3. Click "Add" to add another language to the list. Make sure the desired language is at the top of the list.
- 4. Restart the browser.

To change the date format in Firefox (Windows):

- 1. Choose Options from the Tools menu.
- 2. Click the Advanced icon and choose the General tab.
- 3. Click the Choose button to select the desired language.
- 4. Click "Add" to add another language to the list. Make sure the desired language is at the top of the list.
- 5. Restart the browser.

To change the date format in Safari (Mac OS X):

- 1. Choose System Preferences from the Apple menu and click Date and Time.
- 2. Click the Open International button.
- 3. Set the language with the desired format at the top of the languages list.
- 4. Verify that the desired format appears on the Formats tab. If it does not, switch the Region or click the customize button to modify the format.
- 5. Restart the browser.

#### 7.5.1.2. Changing the Date Format in Windows:

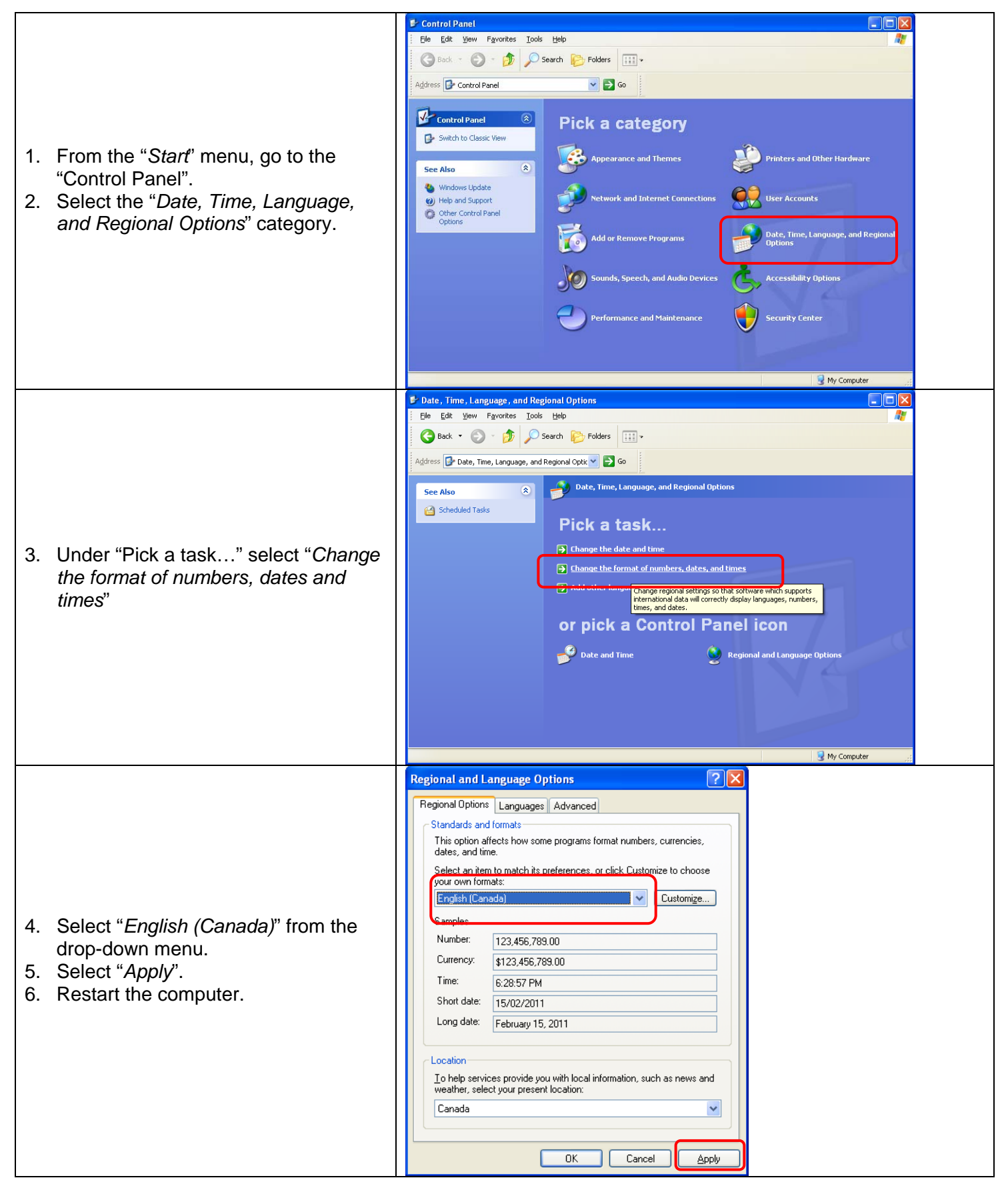